## <u>TUTORIAL SUAP EDU - RENOVAÇÃO DE MATRÍCULA - CURSOS</u> <u>TÉCNICOS</u>

1º acessar o site -> suap.ifmt.edu.br, e aparecerá a seguinte página:

| <ul> <li>Comparting and the section of a section of a section of</li></ul> | § Televe K = 1000.20000.0000 Inversion Ø knapik § Gauss-Instijk-                                                                                                    | ala de Ali X 🔸    | , - a ×<br>)a≢i                            |
|----------------------------------------------------------------------------------------------------|----------------------------------------------------------------------------------------------------|-------------------|--------------------------------------------|
| Suap                                                                                                    | )                                                                                                    |                   | SISTEMA UNIFICADO DE ADMINISTRAÇÃO PÚBLICA |
|                                                                                                    | Captor  Captor  Capto | •                 |                                            |
|                                                                                                    | Acuesta<br>Estigantino des deringa a                                                                                                    | Detar sub sertiat |                                            |

**2º** O estudante deverá preencher o número de matrícula no item usuário e a senha que você informou ao preencher os dados pessoais no formulário logo abaixo nos seguintes campos:

|         | 🔒 Login IFMT                          |  |
|---------|---------------------------------------|--|
| USUÁRIO | Usuário:                              |  |
| SENHA   | Senha:                                |  |
|         | Acessar                               |  |
|         | Esqueceu ou deseja alterar sua senha? |  |

**3°** Ao digitar as informações, é necessário selecionar a lacuna no item captcha e clicar em acessar:

| 🔒 Login IFMT                                                          |           |
|-----------------------------------------------------------------------|-----------|
| Usuário:                                                              |           |
| Senha:                                                                | 0         |
| Captcha:<br>Não sou um robô<br>Não sou um robô<br>Princidade - Terres |           |
| Acessar<br>Esqueceu ou deseja alterar s                               | ua senha? |

4º Assim que o estudante logar no seu perfil no suap, acessar- renovação de matrícula:

| · → C                                                              |                                                                  |                                                                                                    |
|--------------------------------------------------------------------|------------------------------------------------------------------|----------------------------------------------------------------------------------------------------|
| uan 🤌                                                              | FIQUE ATENTO!                                                    | D NOTICIAS © X                                                                                        |
|                                                                    | Até 21/07/2023<br>Faca sua matrícula online.                     | Mais de mil estudantes atuam em projetos 07/07/2023                                                   |
| Maria Santos 🚨                                                     | Até 31/07/2023 23:59                                             | de diferentes grupos de pesquisa do IFMT 22:32                                                        |
| Buscar Menu                                                        | Permanência a Estudante<br>Indigena e Quilombola - IFMT<br>(PTP) | Edital 111/2023: Publicado resultado final do 07/07/2023<br>Centro de Idiomas do IFMT 21:16           |
|                                                                    | Até 31/07/2023 23:59                                             | IFMT homologa licitação para construção da 07/07/2023<br>Fase 03 do Campus Várzea Grande 21:03        |
| DOCUMENTOS/PROCESSOS                                               | Permanência a Estudante com<br>Deficiência - IFMT (RTR)          | Fanfarra do IFMT Cáceres e Coral Integrado 07/07/2023                                                 |
| PESQUISA                                                           |                                                                  | Unemat-IFMT farão apresentações neste 2039<br>domingo (09.07) no FIPe                                 |
|                                                                    | ATRIBUIDOS A MIM     Mensagem não lida                           | IFMT lança tutorial para facilitar inscrições 07/07/2023<br>dos estudantes no Processo Seletivo 18:56 |
| CENTRAL DE SERVIÇOS                                                |                                                                  |                                                                                                    |
| ATIVIDADES ESTUDANTIS                                              | <ul> <li>AVISOS</li> </ul>                                       | FACA SUA MATRÍCULA ONLINE                                                                             |
| SAÚDE                                                              | Escolha seu email Acadêmico.                                     |                                                                                                    |
| <ul> <li>COMUNICAÇÃO SOCIAL</li> <li>DES. INSTITUCIONAL</li> </ul> |                                                                  | Figue atento:                                                                                         |
| ∲ SAR                                                              |                                                                  | NGC PLOUD                                                                                             |
|                                                                    |                                                                  | A 197900                                                                                              |

5° Preencher a Atualização de dados pessoais:

|               |         | Inicio > Atualização de Dados Pessoais<br>Atualização de Dados Pessoais |
|---------------|---------|-------------------------------------------------------------------------|
|               |         | Dados Pessoais                                                          |
| Lattes - o pr | reenchi | mento não será obrigatório;                                             |

```
Endereço - preencher;
```

Transporte Escolar Utilizado - preencher;

Depois de atualizado clicar em enviar;

6º Editar a Caracterização Social: Realizar o Preenchimento de todos os itens;

| erização :                                             | Social                                                                                                    |                                                                                                    |                                                                                           |                                                                   |
|--------------------------------------------------------|----------------------------------------------------------------------------------------------------|----------------------------------------------------------------------------------------------------|-------------------------------------------------------------------------------------------|-------------------------------------------------------------------|
| acte                                                   | erização Social                                                                                                    |                                                                                                    |                                                                                           |                                                                   |
| is                                                     |                                                                                                    |                                                                                                    |                                                                                           |                                                                   |
| a/Cor:                                                 | Q PARDA                                                                                                    | x                                                                                                    |                                                                                           |                                                                   |
| o Civil:                                               | Q SOLTEIRO                                                                                                    | ×                                                                                                    | * Quantidade de Filhos: 0                                                                 |                                                                   |
| enero:                                                 | <ul> <li>Mulher</li> <li>Não Binário</li> </ul>                                                                               | O Mulher transexual                                                                                                    | OHomem                                                                                    | O Homem transexual                                                |
| ndimer                                                 | nto Especial                                                                                                    |                                                                                                    |                                                                                           |                                                                   |
| a com<br>sidades<br>eciais:                            | <ul> <li>Não</li> <li>Física</li> <li>Altas habilidades / superdotação</li> </ul>                                             | Baixa visão ou visão subnormal (perda<br>grave)<br>Condutas Típicas<br>Transtorno do Espectro Autista (TGDs)                         | Deficiência Visual (perda total da visão)     Surdez     Intelectual                      | Deficiência auditiva<br>Surdocegueira<br>Múltipla                 |
| algum<br>rno de<br>to das<br>colares<br>mento<br>agem? | Não Hiperatividade                                                                                                    | Discalculia<br>Déficit de Atenção                                                                                                    | Dislexia<br>Disfunção Cerebral Mínima                                                     | Disgrafia                                                         |
| algum<br>rno de<br>nto ou<br>tional?                   | Não Transtornos de humor (transtorno afetivo bipolar, transtorno depressivo)                                                  | Outros<br>Transtornos devido ao uso de<br>substâncias psicoativas                                                                    | ☐ Transtorno de déficit da atenção com<br>☐ hiperatividade(TDAH)                          | Transtornos ansiosos                                              |
| sita de<br>ecífica<br>tudos?                           | <ul> <li>Não necessito de adaptação específica</li> <li>Sinalizadores táteis</li> <li>Material impresso em Braille</li> </ul> | Adaptação arquitetônica<br>Suporte para livros<br>Material/computador para escrever em<br>Braille (Reglete, Punção, Máquina Braille) | Adaptação do mobiliário (cadeira para<br>obeso, altura da mesa, outros)<br>Óculos e lupas | Etiquetas, placas e sinalizadores em     Braille/LIBRAS     Outra |
| ocesso<br>ir você                                      | Não necessito                                                                                                    | Adatação curricular                                                                                                    | Tecnologia assistiva     Atendimento Eduracional Especializado                            | Cuidador Educacional                                              |

Após o Preenchimento Clicar em salvar;

## 7º Acessar Matrícula:

| ) 🔮                      | Inicio > Atua<br>Matrío                                | lização de Dados Pessoais > Edi<br>C <b>ula Online (1</b> ª                                                          | tar Caracterizaç<br>Chama        | ão Social > Matricula Online (1º Chamada)<br>da)                                                                           |                        |         |       |           |        | - In  | nnrimir Comprovanta |  |
|--------------------------|--------------------------------------------------------|----------------------------------------------------------------------------------------------------|----------------------------------|----------------------------------------------------------------------------------------------------|------------------------|---------|-------|-----------|--------|-------|---------------------|--|
| Menu                     | Existe o<br>Caso d                                     | um pedido de renovação de m<br>eseje alterar seu pedido, faça                                                        | atrícula salvo.<br>sua nova esco | Clique aqui para <u>acompanhar o status do seu pedido</u> .<br>Iha até o dia 21/07/2023 e dique no botão "Salvar" localiza | do no final da página. |         |       |           |        |       |                     |  |
| ENTOS/PROCESSOS          | <ul> <li>Informa</li> </ul>                            | ações Gerais                                                                                                    |                                  |                                                                                                    |                        |         |       |           |        |       |                     |  |
| 5A                       | Períod                                                 | Período de Matrícula 10/07/2023 a 21/07/2023 Próximo Ano/Período 2023/2                                              |                                  |                                                                                                    |                        |         |       |           |        |       |                     |  |
| o                        |                                                        | Aluno Maria Santos Periodo 2º periodo                                                                                |                                  |                                                                                                    |                        |         |       |           |        |       |                     |  |
| INFORMAÇÃO               | Situ                                                   | Situação no Curso Matriculado Situação no Período Em Aberto                                                          |                                  |                                                                                                    |                        |         |       |           |        |       |                     |  |
| DE SERVIÇOS              |                                                        | Matriz 221 - VGD - Técnico em Desenho de Construção Civil Integrado Ao Nivel Médio Turma Anterior 2023.1.1.133121.11 |                                  |                                                                                                    |                        |         |       |           |        |       |                     |  |
| AÇÃO SOCIAL<br>ITUCIONAL | <ul> <li>Turmas</li> <li>2023</li> <li>2023</li> </ul> | s Disponíveis<br>82.2.133121.11<br>Descubra o motivo celo qual a                                                     | ilguma discipli                  | na desta turma não está disconhel.                                                                                         |                        |         |       |           |        |       |                     |  |
|                          | -                                                      | Sigla                                                                                                    |                                  | Disciplina                                                                                                    | Turno                  | Horário | Local | Professor | Matriz | Vagas | Pedidos             |  |
|                          |                                                        | Normal.4708                                                                                                    |                                  | Lingua Estrangeira Espanhol I                                                                                              | Integral               |         |       |           | 231    | 30    | 21                  |  |
|                          |                                                        | Normal.0055                                                                                                    |                                  | Artes I                                                                                                    | Integral               |         |       |           | 231    | 30    | 19                  |  |
|                          |                                                        | Normal.0116                                                                                                    |                                  | Educação Física II                                                                                                    | Integral               |         |       |           | 231    | 30    | 18                  |  |
|                          |                                                        | Normal.4710                                                                                                    |                                  | Geografia I                                                                                                    | Integral               |         |       |           | 231    | 30    | 18                  |  |

8º Selecionar o conjunto de disciplinas e ir em Salvar:

|   | 0 Des | cubra o motivo pelo qual | alguma discipli | na desta turma não está disponível. |          |         |       |           |        |       |         |
|---|-------|--------------------------|-----------------|-------------------------------------|----------|---------|-------|-----------|--------|-------|---------|
|   |       | Sigla                    |                 | Disciplina                          | Turno    | Horário | Local | Professor | Matriz | Vagas | Pedidos |
|   |       | Normal.4708              |                 | Língua Estrangeira Espanhol I       | Integral |         |       |           | 231    | 30    | 2       |
|   |       | Normal.0055              |                 | Artes I                             | Integral |         |       |           | 231    | 30    | 1       |
|   |       | Normal.0116              |                 | Educação Física II                  | Integral |         |       |           | 231    | 30    | 1       |
|   |       | Normal.4710              |                 | Geografia I                         | Integral |         |       |           | 231    | 30    | 1       |
| < | ۲     | Normal.0077              |                 | História I                          | Integral |         |       |           | 231    | 30    | ,       |
|   |       | Normal.0086              |                 | Sociologia I                        | Integral |         |       |           | 231    | 30    | 3       |
|   |       | Normal.4713              |                 | Química I                           | Integral |         |       |           | 231    | 30    |         |
|   |       | Normal.4718              |                 | Desenho Arquitetônico I             | Integral |         |       |           | 231    | 30    | 1       |
|   |       | Normal.4720              |                 | Sistemas Construtivos               | Integral |         |       |           | 231    | 30    | 1       |

9º Aparecerá a mensagem de confirmação:

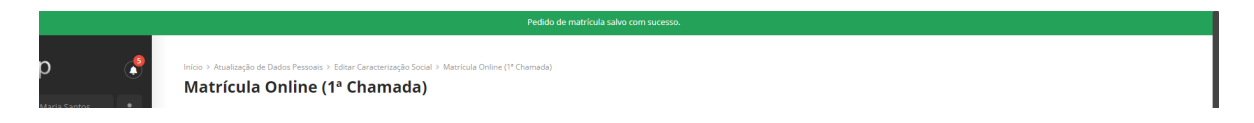

Pronto sua renovação de matrícula foi efetuada com sucesso!